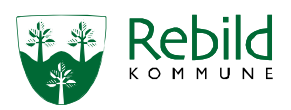

## Udskrivelse fra Sygeplejens Akut- og Rehabiliteringstilbud Rebild

Vejledningen er gældende for alle ansatte i Sygeplejens Akut- og Rehabiliteringstilbud Rebild, Center Pleje og Omsorg

| Formål                                                                         | Formålet er at sikre et mere trygt og sammenhængende patientforløb på tværs interne/eksterne sektorer.                                                                                                    |
|--------------------------------------------------------------------------------|----------------------------------------------------------------------------------------------------|
| Samlet faglig                                                                  | Når der er taget beslutning om udskrivelses dato, skal det dokumenteres i Samlet faglig vurdering.                                                                                                    |
| vurdering                                                                      | Gå ind i Borgeroverblik                                                                                                    |
| Detaljeret 🗪                                                                   | Scrol ned til genvej til samlet faglig vurdering                                                                                                    |
| arbejdsgang                                                                    | Åbn Samlet faglig vurdering for Plan/udskrivelse                                                                                                    |
|                                                                                | Aben herefter skemaet ved at trykke på det, så du kan dokumentere i det                                                                                                    |
| Advis                                                                          | Send en advis til relevante samarbejdspartnere fx sygeplejen, hjemmeplejen, ældrecenter.                                                                                                    |
|                                                                                | OBS der skal sendes en advis til hver enkelt organisationsenhed.                                                                                                    |
|                                                                                | Ved specifikke opgaver omkring patienten skal der tages kontakt pr telefon.                                                                                                    |
| Detaljeret 🗪                                                                   | Gå ind i Borgeroverblik                                                                                                    |
| arbejdsgang                                                                    | Hold musen henover Korrespondance i borgerbjælken                                                                                                    |
|                                                                                | <ul> <li>Tryk på Inubakke</li> <li>Tryk på Opret og vælg Advis</li> </ul>                                                                                                    |
| Dictrikt                                                                       | Hvis du er i tvivl om hvilket distrikt patienten hor i kan du kigge under horgerforløh                                                                                                    |
|                                                                                | Cå ind i Borgeroverblikket                                                                                                    |
| Detaljeret                                                                     | <ul> <li>Tryk på biælken genvei til basisoplysninger</li> </ul>                                                                                                    |
| arbejusgang                                                                    | <ul> <li>Kig under bjælken organisationer hvem der er tilknyttet.( Husk der kan være flere sider)</li> </ul>                                                                                                    |
| Medcom                                                                         | Egen læge skal kontaktes via MedCom eller pr. telefon, vedr. udskrivelsen fra Akut/Rehab.                                                                                                    |
| Detaljeret ➡                                                                   | Gå ind i Borgeroverblik                                                                                                    |
| arbejdsgang                                                                    | Hold musen henover Korrespondance i borgerbjælken                                                                                                    |
|                                                                                | Tryk på Indbakke                                                                                                    |
| Medcom                                                                         | Iryk på Opret og vælg Medcom korrespondance (Placering er MEDCOM)                                                                                                    |
| afslutnings-                                                                   | Hvis patienten er henvist fra egen læge eller sygehuset til et akutophold skal der oprettes et Medcom                                                                                                    |
| <u>notat</u>                                                                   | Se dokument for kommunes akutfunktion" i mannen                                                                                                    |
| Detalieret 📥                                                                   | Gå ind i Borgeroverblik                                                                                                    |
| arbejdsgang                                                                    | <ul> <li>Hold musen henover Korrespondance i borgerbjælken</li> </ul>                                                                                                    |
|                                                                                | Tryk på Indbakke                                                                                                    |
|                                                                                | Tryk på Opret og vælg Medcom afslutningsnotat fra akutfunktion                                                                                                    |
| Transport                                                                      | Aftaler med pårørende ifm. udskrivelse fra Akut/Rehab til eget hjem, dokumenteres i den Samlet faglig                                                                                                    |
|                                                                                | vurdering, der er oprettet for udskrivelse.                                                                                                    |
|                                                                                | Se Arbejdsgang for Kørsel på links og instrukser.                                                                                                    |
|                                                                                | l Attalorno kan ty ombandlo:                                                                                                    |
|                                                                                | <ul> <li>Aftalerne kan fx omhandle:</li> <li>Transport fra Akut/Rehab til hiemmet</li> </ul>                                                                                                    |
|                                                                                | <ul> <li>Aftalerne kan fx omhandle:</li> <li>Transport fra Akut/Rehab til hjemmet</li> <li>Afhentning af medicin på apoteket</li> </ul>                                                                                                    |
|                                                                                | <ul> <li>Aftalerne kan fx omhandle:</li> <li>Transport fra Akut/Rehab til hjemmet</li> <li>Afhentning af medicin på apoteket</li> <li>Osv.</li> </ul>                                                                                                    |
| Medicin                                                                        | <ul> <li>Aftalerne kan fx omhandle:</li> <li>Transport fra Akut/Rehab til hjemmet</li> <li>Afhentning af medicin på apoteket</li> <li>Osv.</li> <li>Medicin dispenseres til 14 dage medmindre andet aftales</li> </ul>                                                                                                    |
| Medicin                                                                        | <ul> <li>Aftalerne kan fx omhandle:</li> <li>Transport fra Akut/Rehab til hjemmet</li> <li>Afhentning af medicin på apoteket</li> <li>Osv.</li> <li>Medicin dispenseres til 14 dage medmindre andet aftales</li> <li>Hvis patienten fx kun har Penomax til 3 dage, doseres der kun medicin til 3 dage.</li> </ul>                                                                                                    |
| Medicin<br>Dispensering                                                        | <ul> <li>Aftalerne kan fx omhandle:</li> <li>Transport fra Akut/Rehab til hjemmet</li> <li>Afhentning af medicin på apoteket</li> <li>Osv.</li> <li>Medicin dispenseres til 14 dage medmindre andet aftales</li> <li>Hvis patienten fx kun har Penomax til 3 dage, doseres der kun medicin til 3 dage.</li> <li>OBS der må ikke gives medicin med hjem, som skal efterdoseres</li> </ul>                                                                                                    |
| Medicin<br>Dispensering<br>Detaljeret =>                                       | <ul> <li>Aftalerne kan fx omhandle:</li> <li>Transport fra Akut/Rehab til hjemmet</li> <li>Afhentning af medicin på apoteket</li> <li>Osv.</li> <li>Medicin dispenseres til 14 dage medmindre andet aftales</li> <li>Hvis patienten fx kun har Penomax til 3 dage, doseres der kun medicin til 3 dage.</li> <li>OBS der må ikke gives medicin med hjem, som skal efterdoseres</li> <li>Gå ind i Borgeroverblik</li> </ul>                                                                                                    |
| Medicin<br>Dispensering<br>Detaljeret<br>arbejdsgang                           | Aftalerne kan fx omhandle:<br>• Transport fra Akut/Rehab til hjemmet<br>• Afhentning af medicin på apoteket<br>• Osv.<br>Medicin dispenseres til 14 dage medmindre andet aftales<br>Hvis patienten fx kun har Penomax til 3 dage, doseres der kun medicin til 3 dage.<br>OBS der må ikke gives medicin med hjem, som skal efterdoseres<br>• Gå ind i Borgeroverblik<br>• Hold musen henover Medicin i borgerbjælken<br>• Jone 2020<br>• Ood til 01-09-2020<br>• Table 2020<br>• Ood til 01-09-2020<br>• Table 2020<br>• Ond til 01-09-2020<br>• Table 2020<br>• Ood til 01-09-2020<br>• Table 2020<br>• Ood til 01-09-2020<br>• Table 2020<br>• Ood til 01-09-2020<br>• Table 2020<br>• Ood til 01-09-2020<br>• Table 2020<br>• Ood til 01-09-2020<br>• Table 2020<br>• Ood til 01-09-2020<br>• Table 2020<br>• Ood til 01-09-2020<br>• Table 2020<br>• Output table 2020<br>• Output table |
| Medicin<br>Dispensering<br>Detaljeret<br>arbejdsgang                           | Aftalerne kan fx omhandle:<br>• Transport fra Akut/Rehab til hjemmet<br>• Afhentning af medicin på apoteket<br>• Osv.<br>Medicin dispenseres til 14 dage medmindre andet aftales<br>Hvis patienten fx kun har Penomax til 3 dage, doseres der kun medicin til 3 dage.<br>OBS der må ikke gives medicin med hjem, som skal efterdoseres<br>• Gå ind i Borgeroverblik<br>• Hold musen henover Medicin i borgerbjælken<br>• Vælg Dispensering                                                                                                    |
| Medicin<br>Dispensering<br>Detaljeret<br>arbejdsgang                           | Aftalerne kan fx omhandle:<br>• Transport fra Akut/Rehab til hjemmet<br>• Afhentning af medicin på apoteket<br>• Osv.<br>Medicin dispenseres til 14 dage medmindre andet aftales<br>Hvis patienten fx kun har Penomax til 3 dage, doseres der kun medicin til 3 dage.<br>OBS der må ikke gives medicin med hjem, som skal efterdoseres<br>• Gå ind i Borgeroverblik<br>• Hold musen henover Medicin i borgerbjælken<br>• Vælg Dispensering<br>• Vælg datoerne fra dispenseringen starter til den slutter                                                                                                    |
| Medicin<br>Dispensering<br>Detaljeret<br>arbejdsgang<br>Medicin                | Aftalerne kan fx omhandle:<br>Transport fra Akut/Rehab til hjemmet<br>Afhentning af medicin på apoteket<br>Osv.<br>Medicin dispenseres til 14 dage medmindre andet aftales<br>Hvis patienten fx kun har Penomax til 3 dage, doseres der kun medicin til 3 dage.<br>OBS der må ikke gives medicin med hjem, som skal efterdoseres<br>Gå ind i Borgeroverblik<br>Hold musen henover Medicin i borgerbjælken<br>Vælg Dispensering<br>Vælg datoerne fra dispenseringen starter til den slutter<br>Opdater medicininformation.                                                                                                    |
| Medicin<br>Dispensering<br>Detaljeret<br>arbejdsgang<br>Medicin<br>information | Aftalerne kan fx omhandle:<br>• Transport fra Akut/Rehab til hjemmet<br>• Afhentning af medicin på apoteket<br>• Osv.<br>Medicin dispenseres til 14 dage medmindre andet aftales<br>Hvis patienten fx kun har Penomax til 3 dage, doseres der kun medicin til 3 dage.<br>OBS der må ikke gives medicin med hjem, som skal efterdoseres<br>• Gå ind i Borgeroverblik<br>• Hold musen henover Medicin i borgerbjælken<br>• Vælg Dispensering<br>• Vælg datoerne fra dispenseringen starter til den slutter<br>Opdater medicininformation.<br>OBS at patienten skal give samtykke til levering af medicinen, da det koster et gebyr at få det leveret.                                                                                                    |

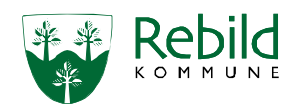

| Detaljeret 📥   | Opdater Medicininformation:                                                                                                    |
|----------------|----------------------------------------------------------------------------------------------------|
| arbejdsgang    | Gå ind i Borgeroverblik                                                                                                    |
|                | Hold musen henover Overblik i horgerbiælken                                                                                           |
|                | Tryk Oversigt Medicinrelateret relateret skemaer                                                                                      |
|                | Truk på medicininformation og ondatore                                                                                                |
|                | • Tryk pa medicininormation og opdatere.                                                                                              |
|                | • Tryk pa Gem som aktiv                                                                                                    |
|                | Opret Medicininformation:                                                                                                    |
|                | Gå ind i Borgeroverblik                                                                                                    |
|                | Hold musen henover Overblik i borgerbjælken                                                                                           |
|                | Tryk Oversigt, Medicinrelateret relateret skemaer                                                                                     |
|                | • Tryk på + ved Relevante skema ifm. Medicinhåndtering                                                                                |
|                | Vælg Medicininformation                                                                                                    |
|                | Udfyld skemaet                                                                                                    |
|                | <ul> <li>Tryk på Com som aktiv</li> </ul>                                                                                             |
|                |                                                                                                    |
| Opdatering af  | Alle tilstande skal opdateres inden udskrivelsen, så de stemmer overens med patientens aktuelle tilstand.                             |
| Helbredstilsta | Benyt "standarttekster til kopiering" i Nexus.                                                                                        |
| nd             | Gå ind i Borgeroverblik                                                                                                    |
| Detalieret 📥   | • Vælg i tilstandshjulet, den tilstand du vil opdatere, Alle helbredstilstande skal opdateres.                                        |
| arbeidsgang    | Opdater tilstanden                                                                                                    |
| andergasgang   | Gem som hhv.                                                                                                    |
|                | <ul> <li>Aktiv (De tilstande, der er oprettet en indsats på</li> </ul>                                                                |
|                | <ul> <li>Potentiel (De tilstande, der ses an)</li> </ul>                                                                              |
|                | <ul> <li>I vectorie (be distance) del ses any</li> <li>Ikke relevant (De tilstande, der aktuelt ikke er noget problem med)</li> </ul> |
| Dokumenta-     | Numericande sundering: Used en die sundering of det elitielle une bleve. En surgen die eelis bund 2 bund en min                       |
| tion i         | <u>Nuværende vurdering; Hvad er din vurdering af det aktuelle problem:</u> Spørger dig selv fivad " fivad er fillit                   |
| helbreds-      |                                                                                                    |
| tilstand       | Iendens til?                                                                                                    |
|                | Velbehandlet?                                                                                                    |
|                | Kronisk?                                                                                                    |
|                | • Osv.                                                                                                    |
| Dotaliarat     | Faglignotat; Dokumenter din nuværende viden under nedenstående punkter i nævnt rækkefølge:                                            |
| arbeidsgang    | <ul> <li>Start med at skrive hvilken faggruppe, der dokumenterer -&gt; SYGEPLEJEN</li> </ul>                                          |
| Fortsætter på  | PROBLEM                                                                                                    |
| næste side     | ÅRSAG                                                                                                    |
|                | SYMPTOMER/KENDETEGN                                                                                                    |
|                | HISTORIK                                                                                                    |
|                | BEHANDLINGSANSVARLIG LÆGE                                                                                                    |
|                | Hyem er behandlingsansvarlig læge?                                                                                                    |
|                | <ul> <li>Hvad er frekvensen af kontroller/onfølgning nå svødommen?</li> </ul>                                                         |
|                | • Hyom gar byod ifm kontrol/onfolgning (Hyom Bostiller tid og/oller transport, out, pårgrande der                                     |
|                | • Inventiger invadimit. Kontrol/opfølgning (inventibestiller tid og/eller transport, evt. palørende der                               |
|                | ueitagei i kontiolopioigning)                                                                                                    |
|                | • Even behandler prøvesvar fra behandlingsansvarlig læge inn. kontrollen/oprølgningen:                                                |
|                | (Sygepiejen, SSA)                                                                                                    |
|                | Hvis borger selv varetager alt vedr. kontrollerne, dokumenteres nedenstående under                                                    |
|                | BEHANDLINGSANSVARLIG LÆGE:                                                                                                    |
|                | <ul> <li>1. Hvem er behandlingsansvarlig læge?</li> </ul>                                                                             |
|                | • 2. skriv: Borger varetager selv alt vedr. kontrollerne                                                                              |
|                | • 3. Hvilken faggruppe behandler Medcom fra behandlingsansvarlig læge?                                                                |
|                | Hvis indsatsen varetages af SSA og IKKE er en del af deres kompetensenrefil, skal der foreligge et                                    |
|                | alaktronisk dalagaringsskama i Navus                                                                                                  |
|                | cierci onior delegennigos del del companyation i tiletandon og ber die generication de CCA                                            |
|                | • I uisse uiræide varetages af dokumentation i uistanden og handlingsanvising af SSA.                                                 |
|                | nvis opgaven er videredelegeret ur SSA løses den i samarbejde med sygeplejen.                                                         |
|                | • I disse tilrælde varetages al dokumentation i tilstanden og handlingsanvisning af sygeplejen.                                       |

Kategori: Faglig vejledning Ansvarligt center: Center Pleje og Omsorg Ansvarlig leder: Leder af Sygeplejens Akut- og Rehabiliteringstilbud Opdateret: 23.10.2024 Version: 5 Skal opdateres igen: Ved behov og mindst én gang årligt

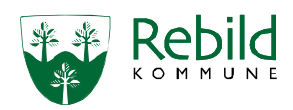

| Detaljeret<br>arbejdsgang<br>Fortsat | <ul> <li>I handlingsanvisningen præciseres hvilken faggruppe der gør hvad og hvornår.</li> <li>Eksempel på af videredelegeret opgave dokumentation i handlingsanvisningen:         <ul> <li>Sår behandling mandag og onsdag af SSA</li> <li>Sår behandling og opfølgning fredag af sygeplejen</li> </ul> </li> </ul> |
|--------------------------------------|----------------------------------------------------------------------------------------------------|
|                                      | Dokumentationen i <b>fagligt notat</b> kommer automatisk med i indlæggelsesrapporten, hvis borgeren                                                                                                    |
|                                      | Indlægges.<br>Forventet vurdering: Hvad er din forventet vurdering af svødommens forløb, med den/de indsatser, der                                                                                                    |
|                                      | sættes i værk (Vælg én af tre nedenstående muligheder):                                                                                                    |
|                                      | Forsvinder                                                                                                    |
|                                      | Mindskes     Forbliver uændret                                                                                                    |
|                                      | <u>I feltet beskrivelse dokumenteres:</u>                                                                                                    |
|                                      | Har borgeren givet samtykke til behandlingen?                                                                                                    |
|                                      | Borgers vurdering                                                                                                    |
|                                      | Borgers vurdering udfyldes i samarbejde med borgeren og det skal være borgerens vurdering og ikke vores vurdering af borgerens vurdering.                                                                                                    |
|                                      | Dvs. at borgerens forventninger og mål skal stemme overens med det, borgeren har givet udtryk for.                                                                                                    |
|                                      | Hvis en borger ikke kan (pga. fx demens) eller vil give udtryk for egne forventninger og mål,<br>dokumenteres det i faltet Borgers forventninger og mål                                                                                                    |
| Konvertering                         | Afslut indsats, som er konverteret fra SEL til SUL under opholdet.                                                                                                    |
| af SEL til SUL                       | • Støtte til ADL (Hvis den er blå)                                                                                                    |
| indsatser                            | Akut og Rehab, ADL SEL (Hvis den er gul)                                                                                                    |
| Ændring af                           | Hvis besøget skal udføres samme dag(d.d.), som ændringen laves, skal du vælge "Ændre".                                                                                                    |
| på                                   | Ikrafttrædelse er altid den dag besøget skal udføres.                                                                                                    |
| indsatserne                          | Hvis Patienten bor i eget hjem og skal have hjemmepleje eller hjemmesygepleje, skal du være                                                                                                    |
|                                      | Altså både til dag, aften og nat.                                                                                                    |
|                                      | Eksempel:                                                                                                    |
|                                      | KAD-pleje morgen, aften og nat:<br>Hjemmenleje Vest, aften                                                                                                    |
|                                      | Hiemmenleie Vest, dag                                                                                                    |
|                                      |                                                                                                    |
|                                      | OBS Den røde indsats for opholdet må først afsluttes den dag patienten tager videre.                                                                                                    |
| Detaljeret 🗪                         | Gå ind i Borgeroverblik                                                                                                    |
| arbejdsgang                          | I Tilstandshjulet, skal du trykke på den tilstand, som indsatsen ligger under                                                                                                    |
|                                      | <ul> <li>Scrol ned til indsatser</li> <li>Tryk på indsatsen</li> </ul>                                                                                                    |
|                                      | Vælg Ændre eller Ændre fremtidig                                                                                                    |
|                                      | Ændre leverandør til den leverandør, som skal varetage indsatsen, når patienten kommer hjem Tada Game er bele                                                                                                    |
| Handlings                            | Iryk Gem og luk     Opdater handlingsanvisning på de indsatser der fortsætter eller inaktiver dem hvor indsatsen onhører og                                                                                                    |
| anvisning                            | de derfor ikke længere er aktuelle.                                                                                                    |
|                                      | OBS: hvis indsatsen er midlertidig eller rehabiliterende, skrives dette i overskriften.                                                                                                    |
|                                      | og midlertidige indsatser noteres hvad medarbejderen gør.                                                                                                    |
| Detaljeret 🗪                         | Gå ind i Borgeroverblik                                                                                                    |
| arbejdsgang                          | I Tilstandshjulet, skal du trykke på den tilstand, som indsatsmålet ligger under Trokenå den aktuelle indeate som liver sindeate.                                                                                                    |
| Fortsætter på<br>næste side          | <ul> <li>I ryk på den aktuelle indsats, som ligger i rubrikken Faglig planlægning til højre for tilstanden</li> <li>Tryk på Handlingsanvisningen som skal opdateres eller gøres inaktiv</li> </ul>                                                                                                    |

Kategori: Faglig vejledning Ansvarligt center: Center Pleje og Omsorg Ansvarlig leder: Leder af Sygeplejens Akut- og Rehabiliteringstilbud Opdateret: 23.10.2024 Version: 5 Skal opdateres igen: Ved behov og mindst én gang årligt

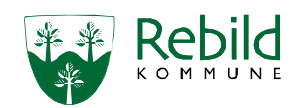

| Detaljeret 📫<br>arbejdsgang | • <u>Ved de handlingsanvisninger der skal fortsætte</u> , skal du opdatere indsatsmålet og tryk på Gem som aktivt                                               |
|-----------------------------|----------------------------------------------------------------------------------------------------|
| Fortsat                     | • <u>Ved de Handlingsanvisninger der skal inaktiveres</u> , skal du trykke på pilen ved siden af Gem som aktivt og derefter vælge Gem som inaktivt              |
|                             | Gem som aktivt                                                                                                    |
|                             | Gem som inaktivt<br>Gem som kladde                                                                                                    |
| Målinger                    | De målinger, der ikke længere er aktive, skal inaktiveres.                                                                                                    |
| Detaljeret 🗪                | Gå ind i borgeroverblik                                                                                                    |
| arbejdsgang                 | <ul> <li>I Tilstandshjulet, skal du trykke på den tilstand, som Målingen ligger under</li> </ul>                                                                |
|                             | • Tryk på navnet på den aktuelle Måling, som du vil inaktivere – de ligger i rubrikken Målinger til højre                                                       |
|                             | for tilstanden<br>Når målingen er åben, tryk dy på pilen i rybrikken Status                                                                                     |
|                             | <ul> <li>Vælg Inaktiv</li> </ul>                                                                                                    |
|                             | • Tryk på Gem og luk.                                                                                                    |
|                             | Måling Væskeindtag -                                                                                                    |
|                             | Status 🕐 Inaktiv                                                                                                    |
|                             | Tilføj eventuelle tæ                                                                                                    |
|                             | Inaktiv                                                                                                    |
| <u>Triage</u>               | <ul> <li>Opdatering af triage rød-gul-grøn.</li> <li>Se på links og instrukser: Triage (hverdagstriage fremadrettet) – Reagér på det du ser</li> </ul>          |
| Detaljeret 🗪                | Gå til Borgeroverblik                                                                                                    |
| arbejosgang                 | <ul> <li>Find Triage i Borgerbanneret i nøjre side</li> <li>Udfyld triage skema:</li> </ul>                                                                     |
|                             | Se Tilstand "Problemer med vandladning"                                                                                                    |
|                             | <ul> <li>Plan: Har fået anlagt aflastende KAD</li> <li>Opfølgning: E L følger op op/op-op</li> </ul>                                                            |
| Observation                 | Opret en observation med Forbedring af opholdet.                                                                                                    |
| observation                 | • Hvordan er borgers tilstand nu?                                                                                                    |
|                             | • Evt. opfølgning på tilstande eller indsatser?                                                                                                    |
| Detaljeret 🗪                | Gå i borgeroverblikket                                                                                                    |
| arbejdsgang                 | <ul> <li>Tryk på tilstandshjulet</li> <li>Find den tilstand patienten er her for</li> </ul>                                                                     |
|                             | <ul> <li>Ude i højre side er observation</li> </ul>                                                                                                    |
|                             | Tryk på + ved observation                                                                                                    |
|                             | Tryk forbedring                                                                                                    |
| Borgers                     | Odfyld borgerens tilstand, evt. opfølgninger på tilstand eller indsatser.      Slet alle berøg som ligger til Akut/Bebab i kalenderen - både, dag, aften og pat |
| kalender                    | Gå ind i Borgeroverblik                                                                                                    |
| Detaljeret 📥                | <ul> <li>Tryk på Kalender i borgerbjælken</li> </ul>                                                                                                    |
| arbejdsgang                 | Vælg Borgerkalender 7 dage                                                                                                    |
|                             | <ul> <li>Tryk på atslut besøg.</li> <li>Vælg dato og tidspunktet for hvornår patienten tager hiem.</li> </ul>                                                   |
|                             | <ul> <li>Maker udfra alle Sygeplejens Akut og Rehabiliterings.</li> </ul>                                                                                       |
|                             | • VÆR OPMÆRKSOM PÅ IKKE AT KOMME TIL AT SLETTE ANDRES BESØG.                                                                                                    |
|                             | Iryk gem og luk                                                                                                    |

Kategori: Faglig vejledning Ansvarligt center: Center Pleje og Omsorg Ansvarlig leder: Leder af Sygeplejens Akut- og Rehabiliteringstilbud Opdateret: 23.10.2024 Version: 5 Skal opdateres igen: Ved behov og mindst én gang årligt

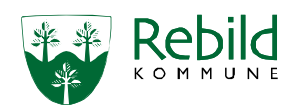

| Planlægning   | Aftal med patienten hvornår det passer dem bedst.                                                    |
|---------------|----------------------------------------------------------------------------------------------------|
| af opfølgende | Hvis patienten bor på ældrecenter, kontakt da Centersygeplejen telefonisk og hør om de vil have vi   |
| besøg         | ringer og laver telefonisk opfølgning eller møder op?                                                |
|               | Planlæg et opfølgende besøg efter 1-3 dage efter udskrivelse fra Akut/Rehab.                         |
|               | OBS om det skal leveres som besøg, telefonbesøg eller skærmbesøg?                                    |
|               | Ved oprettelse af indsatsen, skal Ikrafttrædelsesdato være den dag, der hvor besøget skal udføres.   |
|               | HUSK <mark>slutdato</mark> på samme dag.                                                             |
| Detaljeret 🗪  | Opret Opfølgende besøg:                                                                              |
| arbejdsgang   | Gå ind i Borgeroverblik                                                                              |
|               | I Tilstandshjulet vælges den tilstand der gør sig gældende for opfølgende besøg                      |
|               | Scrol ned til indsatser og tryk på +                                                                 |
|               | • Find Opfølgende besøg 1.3.1 Opfølgning                                                             |
|               | Tryk Gem og luk                                                                                      |
|               | Tildel og bestil indsatsen                                                                           |
|               | Udfyld Indsatsen                                                                                     |
|               | Tryk Gem og luk                                                                                      |
|               | Kalenderplanlæg indsatsen:                                                                           |
|               | Gå ind i Borgeroverblik                                                                              |
|               | Hold musen henover Kalender i borgerbjælken og vælg Borgerkalender 7 dage                            |
|               | I venstre side ligger indsatsen                                                                      |
|               | Træk den over på den dag og tidspunkt hvor besøget skal udføres                                      |
|               | Fjern fluebenet fra gentag                                                                           |
|               | Skriv Akut/Rehab Koordinator ud for Vælg medarbejder                                                 |
|               | • Tilføj i bemærkninger "Fjern Akut og rehabiliteringstilbud i organisationsenheden under relation i |
|               | borgforløbet"                                                                                        |
|               | Tryk Gem og luk                                                                                      |